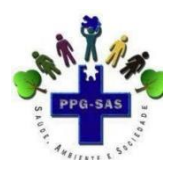

## Roteiro para cadastrar banca

Inicialmente o Discente deve solicitar sua matricula na qualificação e ser deferida pela coordenação.

Na sequência, o docente deverá seguir os seguintes passos:

Acesse o endereço eletrônico: https://sigaa.ufpa.br/sigaa/public/home.jsf

Clique em "Entrar no sistema"

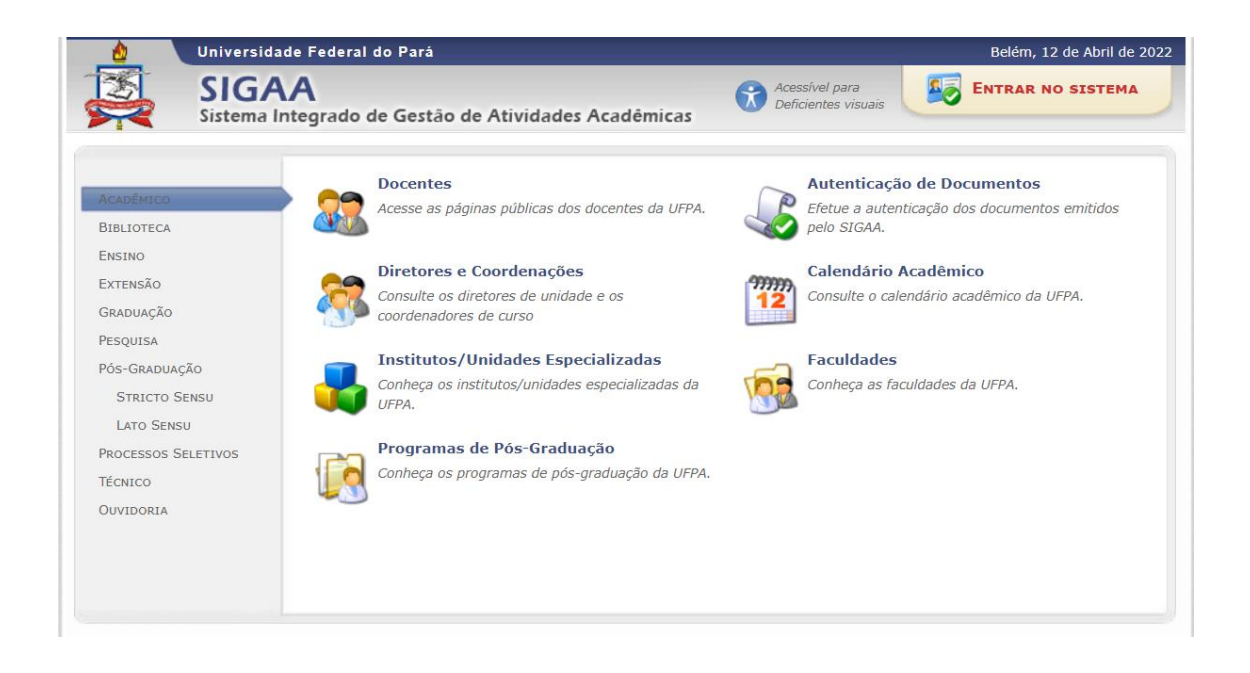

Após clicar, digite seu Usuário e Senha:

| O sistema diferencia le                                                                            | ATEN<br>tras maiúsculas de minúsculas APENAS r<br>no cao                      | IÇÃO!<br>na senha, portanto ela deve ser digitada da r<br>dastro.                        | nesma maneira que                                                  |  |  |  |
|----------------------------------------------------------------------------------------------------|-------------------------------------------------------------------------------|------------------------------------------------------------------------------------------|--------------------------------------------------------------------|--|--|--|
| SIGAA<br>(Acadêmico)                                                                               | SIPAC<br>(Administrativo)                                                     | SIGRH<br>(Recursos Humanos)                                                              | SIGED<br>(Gestão Eletrônica de Documentos)                         |  |  |  |
| SIGEleicão<br>(Controle de Processos Eleitorais)                                                   | (Gestão de Eventos)                                                           | SIGAdmin<br>(Administração e Comunicação)                                                |                                                                    |  |  |  |
| Esqueceu o login? Clique aqui para recuperá-lo.<br>Esqueceu a senha? Clique aqui para recuperá-la. |                                                                               |                                                                                          |                                                                    |  |  |  |
| Usuário:<br>Senha:<br>Entrar                                                                       |                                                                               |                                                                                          |                                                                    |  |  |  |
| Professor ou Fc<br>caso ainda não possua c<br>clique no link<br>Cadastro                           | <b>incionário,</b><br>adastro no SIGAA,<br>abaixo.<br>-se                     | Alu<br>caso ainda não possu<br>clique no li<br>Cadas                                     | <b>no,</b><br>a cadastro no SIGAA,<br>nk abaixo.<br>t <b>re-se</b> |  |  |  |
| <b>थ्</b> ि Este sistema<br><u>र्ष</u> ्ट Para visualiza                                           | é melhor visualizado utilizando o Mo<br>Ir documentos é necessário utilizar o | zilla Firefox, para baixá-lo e instalá-lo, (<br>) Adobe Reader, para baixá-lo e instalá- | clique aqui.<br>Io, clique aqui.                                   |  |  |  |

## Clique em Menu Docente

| UFPA - SIGAA ·                                                                                                    | <ul> <li>Sistema Integrado de Gestão de Atividades Acadêmicas</li> </ul>                                                                                                    |                | A+ A- Tempo d   | e Sessão: 01:30 SAIR |  |  |  |
|----------------------------------------------------------------------------------------------------|----------------------------------------------------------------------------------------------------|----------------|-----------------|----------------------|--|--|--|
|                                                                                                    |                                                                                                    | 🎯 Módulos      | 🕩 Caixa Postal  | 🍗 Abrir Chamado      |  |  |  |
| INSTITUTO DE CIENCIA                                                                                                    | 5 DA SAUDE (11.33)                                                                                                    | 😋 Menu Docente | 👷 Alterar senha | 🧿 Ajuda              |  |  |  |
| ESCOLHA O CAL                                                                                                    | Escolha o calendário acadêmico de Graduação para operar o sistema                                                                                                    |                |                 |                      |  |  |  |
|                                                                                                    |                                                                                                    |                |                 |                      |  |  |  |
|                                                                                                    | <b>Caro Usuário,</b><br>O sistema detectou neste momento que a instituição possui mais de um calendário acadêmico vigente para a<br>graduação.<br>Por favor, selecione o calendário com o qual você deseja trabalhar nesta sessão. |                |                 |                      |  |  |  |
| 🧐: Selecionar Calendário                                                                                                    |                                                                                                    |                |                 |                      |  |  |  |
| Calendários Vigentes Encontrados (3)                                                                                                    |                                                                                                    |                |                 |                      |  |  |  |
| VIGENTES                                                                                                    |                                                                                                    |                |                 |                      |  |  |  |
| Ano-Período                                                                                                    |                                                                                                    |                |                 |                      |  |  |  |
| 2022-3                                                                                                    |                                                                                                    |                |                 |                      |  |  |  |
| 2022-2                                                                                                    |                                                                                                    |                |                 |                      |  |  |  |
| 2021-4 - A Distância                                                                                                    |                                                                                                    |                |                 |                      |  |  |  |
|                                                                                                    | Não Definido                                                                                                    |                |                 |                      |  |  |  |
| SIGAA   Centro de Tecnologia da Informação e Comunicação (CTIC) -   Copyright 🌑 2006-2022 - UFPA - bacaba.ufpa.br.bacaba1 - v3.14.25.170 |                                                                                                    |                |                 |                      |  |  |  |
|                                                                                                    |                                                                                                    |                |                 |                      |  |  |  |

## Clique em Ensino

|     | INSTITUTO DE CIENCIAS DA SAUDE (11.33)                                   | nu Docente 🛛 🧖 Alterar senha 🛛 🌘           |
|-----|--------------------------------------------------------------------------|--------------------------------------------|
|     | 📽 Ensino 🍦 Pesquisa 🗵 Produção Intelectual 🔉 Ambientes Virtuais 🆓 Outros |                                            |
|     | Não bá potícias cadastradas                                              | Minhas Mensagens                           |
|     |                                                                          | Trocar Foto                                |
|     |                                                                          | Editar Dados do Site Pessoal do<br>Docente |
|     | Minhas turmas no semestre                                                | Ver Agenda das Turmas                      |
| 1.1 |                                                                          |                                            |

Clique em "Orientação Acadêmica – Pós-Graduação – Stricto Sensu $\rightarrow$ Bancas  $\rightarrow$  Solicitar Cadastro

| JUA  | U SIMAU DE M. NETU                                                                                                    |                |                                    |                                      |                |     | 🍯 моац     | 1105                  | 🗇 Caix            |
|------|----------------------------------------------------------------------------------------------------|----------------|------------------------------------|--------------------------------------|----------------|-----|------------|-----------------------|-------------------|
| INST | TTUTO DE CIENCIAS DA SAUDE (11.33)                                                                                                    |                |                                    |                                      |                |     | 📲 Menu     | Docente               | 🔗 Alte            |
| 1    | Ensino 🍦 Pesquisa 🗾 Produção Intelectual 🐞 Ambie                                                                                              | entes V        | irtuais                            | s 🍓 Outros                           |                |     |            |                       |                   |
|      | Orientação Acadêmica - Graduação<br>Orientação Acadêmica - Pós-Graduação - Lato Sensu<br>Orientação Acadêmica - Béo Graduação - Etricto Concu |                | Mours                              | Orientandes                          |                |     | 1          |                       | Minha             |
|      | PAP<br>Turmas                                                                                                    |                | Analisar Solicitações de Matrícula |                                      |                |     |            | Editar Dados do S     |                   |
|      |                                                                                                    |                | Banca                              | as                                   |                | •   | Solicitar  | Cadastro              | d                 |
|      | Projetos<br>Avalia                                                                                                    | , chd          | *                                  | Horário                              | Alunos**       |     | Acompar    | nhar Solicit          | ação<br>Sua pág   |
|      | Plano Individual do Docente (PID)                                                                                                    |                | <b>T01</b> (A                      | BERTA)<br>6T12<br>(21/02/2022 -      | 41 / 47        | π   | <b>.</b> . | Acesso                | Externo           |
|      | Consultas<br>Solicitar Compra de Livros para a Biblioteca                                                                                     | • / I<br>I - 1 | <b>ГО2</b> (А                      | 01/07/2022)<br>BERTA)                | 41/4/          | -   | ~ 0        | CA                    | PES               |
|      | Fórum de Cursos                                                                                                    | / 1            | 5                                  | 3T12<br>(21/03/2022 -<br>01/07/2022) | 27 / 40        | Ē,  | ν<br>ν ο   | Re                    | egulament<br>Cale |
|      | Declaração de Disciplinas Ministradas<br>Declaração de Orientações                                                                            | a ou           | rmas<br>I subtu                    | <b>Grade de Horá</b><br>Irma         | rios   Ver tur | mas | anteriores | Siape:                | Da                |
|      | Planos de Docência Assistida                                                                                                    | udl.           |                                    |                                      |                |     |            | Categori<br>Titulação | ia:<br>o:         |
|      | Declaração de Participação em Banca de Graduação<br>Declaração de Participação em Banca de Stricto Soncu                                      |                |                                    | ic.                                  |                |     |            | Regime<br>E-mail:     | Irabalho:         |

Clique no ícone para cadastrar banca, referente ao aluno que irá qualificar ou defender.

Portal do Docente > Orientações de Pós-Graduação

|                       | Lista de Orientandos |             |             |  |  |  |
|-----------------------|----------------------|-------------|-------------|--|--|--|
| Status do<br>Discente | Status do Discente   |             |             |  |  |  |
| MESTRA                | DO                   |             |             |  |  |  |
| ATIVO                 |                      | 202         | 📄 🔍 🎘 🖉     |  |  |  |
| ATIVO                 |                      | 202         | 📄 🔍 🖉 🖉     |  |  |  |
| ATIVO                 |                      | 202         | 🔄 🔍 🖉 🖉     |  |  |  |
| ATIVO                 |                      | 202         | 🔄 🔍 🖉 🖉     |  |  |  |
| ATIVO                 |                      | 202         | 🔄 🔍 🖉 🖉     |  |  |  |
| ATIVO                 |                      | 202         | 🔄 🔍 🖉 🖉     |  |  |  |
| ATIVO                 |                      | 202         | 🔄 🔍 🖉 🖉     |  |  |  |
| ATIVO                 |                      | 202         | 🔄 🔍 🖉 🖉     |  |  |  |
| ATIVO                 |                      | 202         |             |  |  |  |
|                       |                      | r           |             |  |  |  |
|                       |                      | LISTA DE CO | ORIENTANDOS |  |  |  |
| Dis                   | cente                |             |             |  |  |  |
| MESTRA                | DO                   |             |             |  |  |  |
| 20                    | 19266700             | 29 - 0      |             |  |  |  |
|                       | 20253700             | 12 - F      |             |  |  |  |

Selecione o tipo de cadastro

| 📓 🔍 🎘 🖉 | r                                                 |
|---------|---------------------------------------------------|
| 🔄 🔍 🏞 🖉 | P                                                 |
| 📓 🔍 🎘 🖉 | f                                                 |
| 🔲 🔍 🏂 🖉 | 5                                                 |
| 🔄 🔍 🎘 🖉 | f                                                 |
| 🔲 🔍 🗲 🔎 |                                                   |
| RQ 3    | 202026770005 - MARCIO VINICIUS DE GOUVEIA AFFONSO |
|         | Cadastrar Banca de Qualificacao                   |
|         | Cadastrar Banca de Defesa                         |
|         | Listar Bancas                                     |
|         |                                                   |

Preencha as informações referente a banca, sendo que as que apresentam estrela são obrigatórias

Ľ,

| Atividade I                      |                                                                                                    |
|----------------------------------|----------------------------------------------------------------------------------------------------|
|                                  | Matriculada: PGSAS0022 - QUALIFICAÇÃO DE MESTRADO - 0h (2022.1)                                                                                                    |
|                                  | Tipo: QUALIFICAÇÃO                                                                                                    |
|                                  | Local: *                                                                                                    |
| DADOS DO                         | Trabalho                                                                                                    |
| Título: 🔺                        | Image: Solution of the solution of the solutio |
| Páginas: 🔹<br>Data: 🔹<br>Hora: 🔹 | (HH:mm)                                                                                                    |
| Grande Área: 🔹                   | SELECIONE V                                                                                                    |
| Área: 🖈                          | SELECIONE V                                                                                                    |
| Sub-Área:                        | SELECIONE V                                                                                                    |
| Especialidade:                   | SELECIONE V                                                                                                    |

Após preencher todos os campos, clique em Próximo Passo.

| Membros da Banca                                                                                              |  |  |  |  |  |
|----------------------------------------------------------------------------------------------------|--|--|--|--|--|
| Função: 🔿 presidente 🖲 examinador interno 🔿 examinador externo ao programa 🔿 examinador externo à instituição |  |  |  |  |  |
| Membro Interno do Programa                                                                                    |  |  |  |  |  |
| Docente do Programa: SELECIONE 🗸 🗸                                                                            |  |  |  |  |  |
| Adicionar Membro                                                                                              |  |  |  |  |  |
| .istagem dos Membros da Banca                                                                                 |  |  |  |  |  |
| << Dados Gerais Cancelar Próximo Passo >>                                                                     |  |  |  |  |  |
| * Campos de preenchimento obrigatório.                                                                        |  |  |  |  |  |
|                                                                                                    |  |  |  |  |  |
| Portal do Docente                                                                                             |  |  |  |  |  |

Preencha os membros da banca:

Presidente – Orientador

2 Membros interno ao Programa (o primeiro será informado como potencial membro efeito da banca).

2 Membros externos ao Programa (o primeiro será informado como potencial membro efeito da banca) que tenha orientação concluída em outros PPGs.

Na sequência clique me Próximo Passo, confirme as informações da banca e clique em Confirmar

|                                                                             | Curso: SAUDE, AMBIENTE E SOCIEDADE NA AMAZONIA - MESTRADO<br>Status: ATIVO |  |  |  |
|-----------------------------------------------------------------------------|----------------------------------------------------------------------------|--|--|--|
|                                                                             | Tipo: REGULAR                                                              |  |  |  |
|                                                                             | Dados da Banca                                                             |  |  |  |
| Tipo:                                                                       | QUALIFICAÇÃO                                                               |  |  |  |
| Local:                                                                      | Hospital Universitário João de Barros Barreto                              |  |  |  |
| Data: 13/04/2022                                                            |                                                                            |  |  |  |
| Hora: 14:00                                                                 |                                                                            |  |  |  |
| Atividade: PGSAS0022 - QUALIFICAÇÃO DE MESTRADO - 0h (2022.1) - MATRICULADO |                                                                            |  |  |  |
| Link para o Arquivo (BDTD<br>UFPA): Nenhum endereço informado.              |                                                                            |  |  |  |
| DADOS DO TRABALHO                                                           |                                                                            |  |  |  |
| Título:                                                                     | ASSOCIAÇÃO ENTRE FATORES SOCIODEMOGRÁFICOS, COBERTURA E                    |  |  |  |
| -                                                                           | Confirmar ZZ Dados Corais ZZ Mombros da Bansa Cancelar                     |  |  |  |
|                                                                             | Confirmal CC Dados Gerais CC Membros da Banca Cancelar                     |  |  |  |

Irá aparecer a mensagem Banca cadastrada com sucesso!

| 🧿 • Banca cadastrada con | m sucesso! |                      |
|--------------------------|------------|----------------------|
| -                        |            | (x) fechar mensagens |

12 de abril de 2022

Prof. Dr. João Simão de Melo Neto Coordenador Portaria 2064/2020